# Guida per la presentazione della domanda di ammissione ai Percorsi di formazione iniziale 60 CFU (Allegato 1 DPCM 4 agosto 2023) Quota di riserva 5%

Per registrarsi al Portale studenti accedere al link: https://unicamillus-studenti.gomp.it/Login/Index?ReturnUrl=%2f

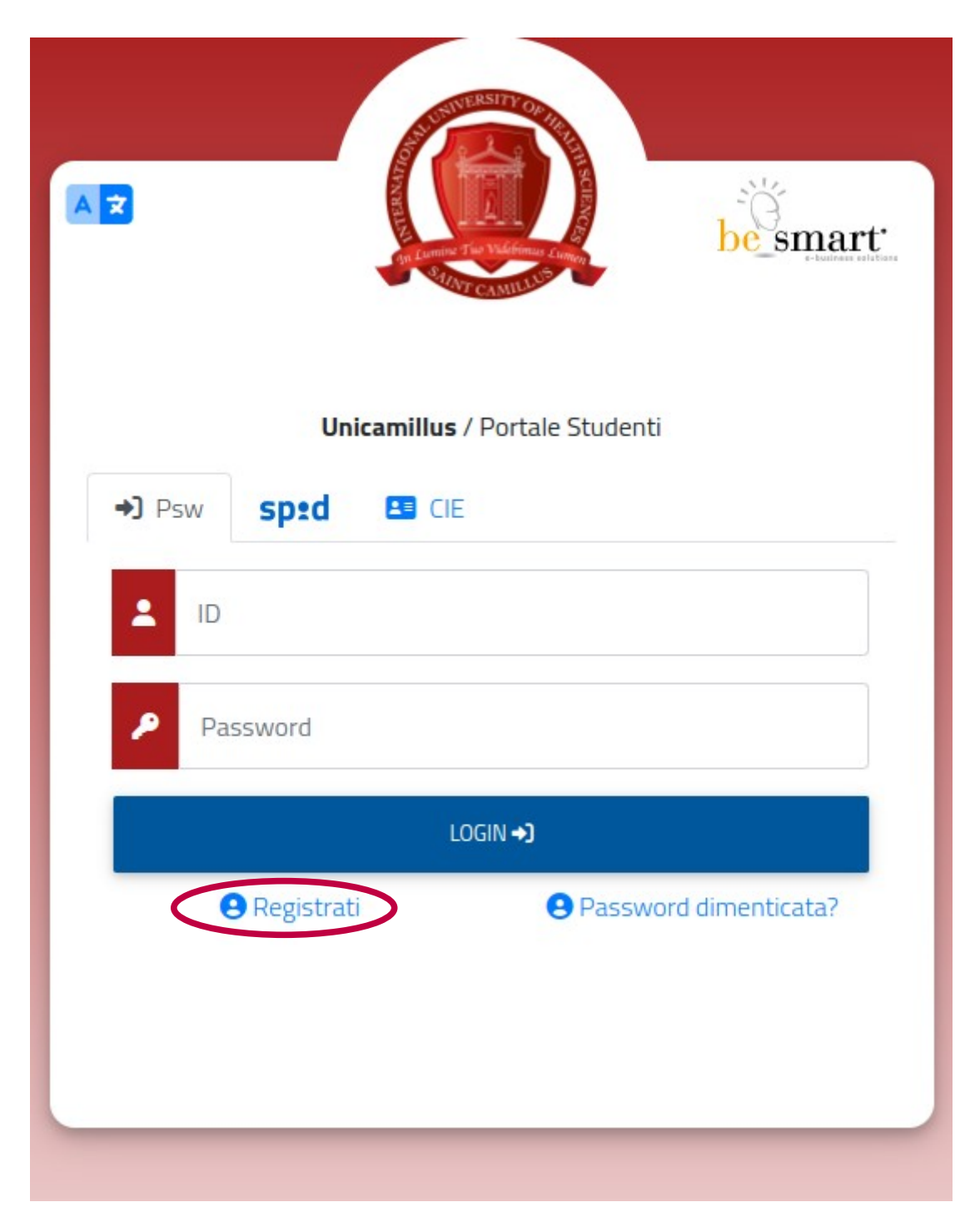

Cliccare su "Registrati":

Inserire quindi:

-Nome

-Cognome

-Data di nascita

-Stato estero (se cittadino straniero) o Comune di nascita

-Località del Comune di nascita

-Codice fiscale (se studente straniero è possibile specificare «studente straniero senza codice fiscale» tramite la spunta sull'apposita casella)

-Password scelta dallo studente (andrà confermata due volte)

-Domanda di emergenza (per il recupero delle credenziali)

| Nuovo account 🛂 •                                                                  |   |
|------------------------------------------------------------------------------------|---|
|                                                                                    |   |
|                                                                                    |   |
| None                                                                               |   |
| Carane                                                                             |   |
|                                                                                    | _ |
| Def studis<br>gr(mr/saa                                                            |   |
| Conver o state estero d'assota                                                     |   |
|                                                                                    |   |
| Seletora gover                                                                     | ~ |
| tode hole                                                                          | _ |
|                                                                                    |   |
| 🗌 sono uno studente excenneg nell'ambito d'un programma di mobilità internazionale |   |
|                                                                                    |   |
| la soemanne sari invista per mul a fine registratore                               |   |
| Person                                                                             |   |
| Conterna personal                                                                  |   |
| Donarda è energenza                                                                |   |
| Royala di menjena                                                                  |   |
|                                                                                    |   |
| Fini                                                                               |   |
| The form from                                                                      |   |
| Think -                                                                            |   |
|                                                                                    |   |
| Recetazore informativa prisary informativa prisary                                 |   |
| • J Aceta Tohomaha pasay                                                           |   |
|                                                                                    |   |
|                                                                                    | _ |

Cliccare quindi su "Procedi".

La conferma dell'avvenuta registrazione verrà inviata all'indirizzo mail utilizzato per la registrazione.

Accedere quindi alla propria area personale al link: <u>https://unicamillus-studenti.gomp.it/Login/Index?ReturnUrl=%2f</u> inserendo username e password ottenuti per email in fase di registrazione.

Di seguito la schermata login:

| ► T                                                           |  |
|---------------------------------------------------------------|--|
| Unicamillus / Portale Studenti                                |  |
| → Psw Sptd LE CIE                                             |  |
|                                                               |  |
| Password                                                      |  |
| LOGIN +)                                                      |  |
| <ul> <li>Registrati</li> <li>Password dimenticata?</li> </ul> |  |
|                                                               |  |
|                                                               |  |
|                                                               |  |

Una volta effettuato il LOGIN individuare la sezione "Immatricolazioni e Test d'Ingresso":

| A D A A                 |                |                                                                           |                                               |               |                    |
|-------------------------|----------------|---------------------------------------------------------------------------|-----------------------------------------------|---------------|--------------------|
| Home                    |                |                                                                           |                                               |               |                    |
|                         |                |                                                                           |                                               |               |                    |
| 88                      |                | <b>*</b>                                                                  |                                               | â             |                    |
| Green Pass              | Dati personali | Immatricolazioni e Test d'ingresso                                        | Carriere                                      | Dichiarazioni | Tasse e contributi |
| 20                      | Ļ              |                                                                           |                                               |               |                    |
| Impostazioni e Supporto | Avvisi         | _                                                                         |                                               |               |                    |
|                         |                |                                                                           |                                               |               |                    |
|                         |                |                                                                           |                                               |               |                    |
|                         |                |                                                                           |                                               |               |                    |
|                         |                |                                                                           |                                               |               |                    |
|                         |                | smart edu versione 12.0.0.1 - agnese bertozzi (i) TOB170.10836/ob53bicars | feezazuluuvskte2 - ® www.besmart it 2005-2021 |               |                    |

Nella sezione successiva sarà possibile, selezionando "Compila domanda", scegliere la classe di concorso per cui presentare domanda:

| e (*                                                                                                    |                                                                      |                                                                          |                                                                      |
|----------------------------------------------------------------------------------------------------|----------------------------------------------------------------------|--------------------------------------------------------------------------|----------------------------------------------------------------------|
| Elenco dei bandi                                                                                                    |                                                                      |                                                                          |                                                                      |
| Domande                                                                                                    |                                                                      |                                                                          |                                                                      |
| Selezione                                                                                                    | Scadenza                                                             | Stato                                                                    |                                                                      |
| Bando Percorsi di abilitazione all'insegnamento- classe<br>A050 (60cfu)                                                                                                    | 31/07/2024<br>13:00                                                  | -                                                                        | Compila domanda                                                      |
| Bando Percorsi di abilitazione all'insegnamento- classe<br>A028 (60cfu)                                                                                                    | 31/07/2024<br>13:00                                                  | -                                                                        | Compila domanda                                                      |
| Bando Percorsi di abilitazione all'insegnamento- classe<br>B012 (60cfu)                                                                                                    | 31/07/2024<br>13:00                                                  | -                                                                        | Compila domanda                                                      |
| Bando Percorsi di abilitazione all'insegnamento- classe<br>A031 (60cfu)                                                                                                    | 31/07/2024<br>13:00                                                  | -                                                                        | Compila domanda                                                      |
| Bandi <u>riservati</u> ai docenti che hanno svolto servizio presso le istituzioni s<br>continuativi (e anche in ordini di scuola diversi purché in possesso del ti<br>oppure per coloro che hanno sostenuto la prova concorsuale relativa all | scolastiche statali o<br>tolo di studio richie<br>a procedura straor | ) paritarie per almeno 3 ar<br>sto), di cui almeno uno ne<br>dinaria bis | nni nei 5 precedenti, anche non<br>Illa specifica classe di concorso |
| Selezione                                                                                                    | Scadenza                                                             | Stato                                                                    |                                                                      |
| Bando Percorsi di abilitazione all'insegnamento- classe<br>A031 - RISERVISTI                                                                                                    | 31/07/2024<br>13:00                                                  | . (                                                                      | Compila domanda                                                      |

31/07/2024

31/07/2024

31/07/2024

13:00

13:00

13:00

Compila domanda

Compila domanda

**Compila domanda** 

| 1 | – Scelta | del | corso | abilitante |  |
|---|----------|-----|-------|------------|--|

A050 - RISERVISTI

**B012 - RISERVISTI** 

A028 - RISERVISTI

Bando Percorsi di abilitazione all'insegnamento- classe

Bando Percorsi di abilitazione all'insegnamento- classe

Bando Percorsi di abilitazione all'insegnamento- classe

Spuntare la voce "Percorsi di abilitazione all'insegnamento- classe A050 (60 CFU)" e cliccare su "Avanti":

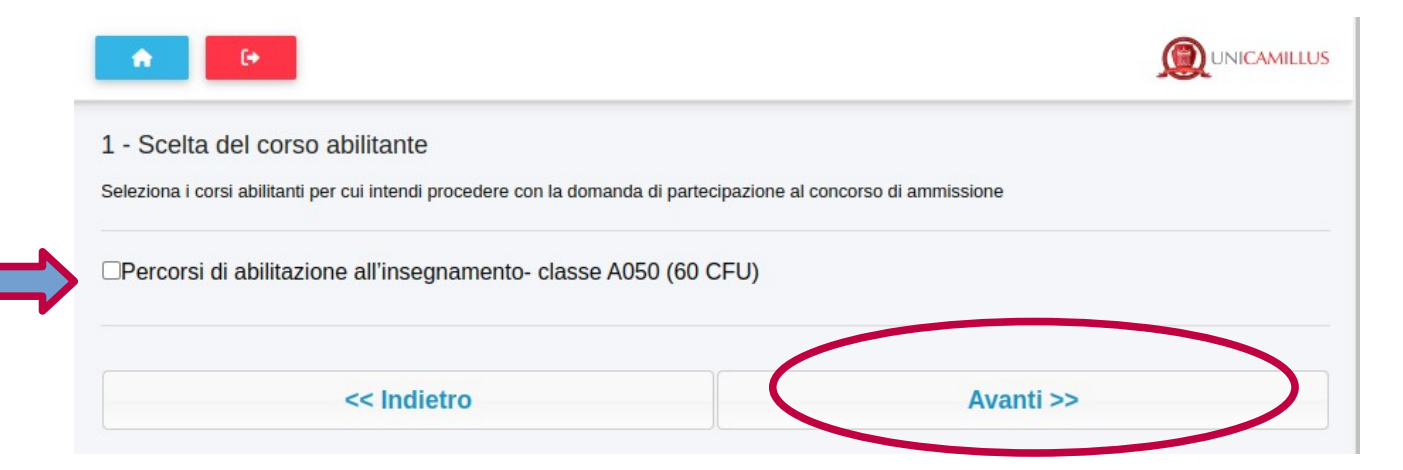

### <u>2 – Titolo di accesso</u>

# Selezionare il titolo di accesso di cui si è in possesso:

#### 2 - Titolo di accesso

Г

Inserisci i dettagli richiesti del titolo di accesso

| equisito di ammissione                                                                                                    |
|----------------------------------------------------------------------------------------------------|
| iploma accademici di II livello rilasciato dalle istituzioni AFAM per l'insegnamento dell'Educazione musicale o dello<br>rumento                            |
| Titolo di studio non abilitante conseguito all'estero                                                                                                    |
| rimo grado - ITP - Insegnante Tecnico Pratico con diploma di scuola secondaria di primo grado ai sensi della<br>ormativa vigente in materia di concorso     |
| econdo grado - ITP - Insegnante Tecnico Pratico con diploma di scuola secondaria di secondo grado ai sensi della<br>ormativa vigente in materia di concorso |
| Laurea di vecchio ordinamento, laurea specialistica, laurea magistrale                                                                                      |
| Diploma accademico di vecchio ordinamento o diploma accademico di secondo livello                                                                           |
| Studente iscritto ad un corso di laurea magistrale                                                                                                    |
| Studente iscritto ad un Corso Laurea Magistrale a Ciclo unico con esami già sostenuti per almeno 180 crediti                                                |

# Indicare, quindi, i dettagli del titolo di accesso di cui si è in possesso:

| Dettaglio del requisito                   |                                 |                      |                                  |          |  |
|-------------------------------------------|---------------------------------|----------------------|----------------------------------|----------|--|
| Atomo (Tato alta la silanciata il titala  | Ateneo/Ente che ha rilasciato   | o il titolo          |                                  | <b>*</b> |  |
| Ateneo/Ente che na masciato il titolo     | CAteneo non in elenco           |                      |                                  |          |  |
| Data di conseguimento                     |                                 |                      |                                  |          |  |
| Voto finale                               | /                               |                      |                                  |          |  |
| Anno accademico di conseguimento          | < Anno accademico> 🔹            |                      |                                  |          |  |
| Denominazione del titolo                  |                                 |                      |                                  |          |  |
| Classe del titolo                         | < Nessuna classe>               |                      |                                  | •        |  |
| Informazioni per la verifica dei dati ex  | articolo 15, comma 1, pun       | ito e della legge    | 183/2011                         |          |  |
| Recapiti della segreteria competente      |                                 |                      |                                  |          |  |
| Denominazione                             |                                 |                      |                                  |          |  |
| Telefono                                  |                                 |                      |                                  |          |  |
| Fax                                       |                                 |                      |                                  |          |  |
| E-Mail                                    |                                 |                      |                                  |          |  |
| PEC (Posta Elettronica Certificata)       |                                 |                      |                                  |          |  |
| Allegato (opzionale)                      |                                 |                      |                                  |          |  |
| Allegato                                  | Scegli file Nessun file selezio | nato                 |                                  |          |  |
|                                           |                                 |                      |                                  |          |  |
| Dettaglio degli esami acquisiti per il re | quisito 24 dei crediti forma    | ativi universitari d | accademici (ai sensi dell'art. 5 | comma 1  |  |
| lettera a) e b) D.lgs.vo 59/2017)         |                                 |                      |                                  |          |  |
| Data certificazione                       |                                 |                      |                                  |          |  |
| Ateneo certificante                       | Digita il nome dell'Ateneo      |                      |                                  |          |  |
| Data Insegnamento                         |                                 | Cfu                  | Ambito                           |          |  |
| Aggiungi                                  |                                 |                      |                                  | •        |  |

### <u>Coloro che sono titolari di contratti di docenza nell'ambito di percorsi di istruzione e</u> <u>formazione professionale della regione, dovranno altresì indicare l'ulteriore requisito</u> <u>di accesso in loro possesso nell'apposito box.</u>

Cliccare quindi su "+":

| ALTRO<br>Inserisci o | REQUISITO DI ACCESSO<br>ui eventuali ulteriori requisiti posseduti |           |  |  |
|----------------------|--------------------------------------------------------------------|-----------|--|--|
| #                    | Тіро                                                               | Dettaglio |  |  |
| Nessun dato inserito |                                                                    |           |  |  |
| Aggiun               | Aggiungi un nuovo titolo                                           |           |  |  |

# Selezionare il titolo:

| ALTRO REQUISITO DI ACCE                               | SSO        |  |             |  |
|-------------------------------------------------------|------------|--|-------------|--|
| Inserisci qui eventuali ulteriori requisiti posseduti |            |  |             |  |
| Titolo valutabile                                     |            |  |             |  |
|                                                       |            |  |             |  |
|                                                       |            |  |             |  |
|                                                       | << Annulla |  | Aggiungi >> |  |

# Indicare i dettagli del titolo e cliccare su "Aggiungi":

| ALTRO REQUISITO DI ACCESSO                                                                                                    |                                                                    |  |  |  |
|----------------------------------------------------------------------------------------------------|--------------------------------------------------------------------|--|--|--|
| nserisci qui eventuali ulteriori requisiti posseduti                                                                                                    |                                                                    |  |  |  |
|                                                                                                    |                                                                    |  |  |  |
| Titolo valutabile                                                                                                    |                                                                    |  |  |  |
| Titolare di contratto di docenza nell'ambito di docenza nell'ambi | di percorsi di istruzione e formazione professionale delle regioni |  |  |  |
| Dettaglio del titolo                                                                                                    |                                                                    |  |  |  |
| Percorso                                                                                                    |                                                                    |  |  |  |
| Denominazione percorso                                                                                                    |                                                                    |  |  |  |
| Ente                                                                                                    |                                                                    |  |  |  |
| Data di inizio                                                                                                    |                                                                    |  |  |  |
| Informazioni per la verifica dei dati ex                                                                                                    | articolo 15, comma 1, punto e della legge 183/2011                 |  |  |  |
| Recapiti della segreteria competente                                                                                                    |                                                                    |  |  |  |
| Denominazione                                                                                                    |                                                                    |  |  |  |
| Telefono                                                                                                    |                                                                    |  |  |  |
| Fax                                                                                                    |                                                                    |  |  |  |
| E-Mail                                                                                                    |                                                                    |  |  |  |
| PEC (Posta Elettronica Certificata)                                                                                                    |                                                                    |  |  |  |
| Allegato (opzionale)                                                                                                    |                                                                    |  |  |  |
| Allegato                                                                                                    | Scegli file Nessun file selezionato                                |  |  |  |
| << Annulla Aggiungi >>                                                                                                    |                                                                    |  |  |  |

Cliccare quindi su "Avanti":

| << Indietro | Avanti >> |
|-------------|-----------|
|             |           |

# <u>3 – Titoli valutabili</u>

In questa sezione sarà possibile inserire i titoli valutabili di cui all'<u>Allegato A del DM n.620</u> <u>del 22/04/2024</u>. Cliccare quindi sul "+":

| <b>^</b>                                                           |           |           |   |
|--------------------------------------------------------------------|-----------|-----------|---|
| 3 - Titoli valutabili<br>Inserisci gli ulteriori titoli valutabili |           |           |   |
| # Tipo                                                             | Dettaglio |           |   |
| Nessun dato inserito                                               |           |           |   |
| Aggiungi un nuovo titolo                                           |           |           | • |
| << Indietro                                                        |           | Avanti >> |   |

# Selezionare il titolo:

| 3 - Titoli valutabili                                                                                        |                                                                            |  |  |  |
|----------------------------------------------------------------------------------------------------|----------------------------------------------------------------------------|--|--|--|
| Inserisci gli ulteriori titoli valutabili                                                                    |                                                                            |  |  |  |
|                                                                                                    |                                                                            |  |  |  |
| Titolo valutabile                                                                                            |                                                                            |  |  |  |
| ODottorato di ricerca                                                                                        |                                                                            |  |  |  |
| 0                                                                                                    |                                                                            |  |  |  |
| Certificazioni linguistiche di livello almeno C1 in lingua straniera conseguite a                            | ai sensi del decreto del Ministro dell'istruzione, dell'università e della |  |  |  |
| ricerca 7 marzo 2012, prot. 3889, pubblicato sulla G.U. n. 79 del 3 aprile 201                               | L2 ed esclusivamente presso gli enti ricompresi nell'elenco degli Enti     |  |  |  |
| ceruicatori riconosciuti dai ministero dei istruzione e dei mento ai sensi dei j                             | predetto decreto.                                                          |  |  |  |
| OMaster universitari e accademici di secondo livello                                                         |                                                                            |  |  |  |
| CLaurea triennale                                                                                            |                                                                            |  |  |  |
| ODiploma accademico di primo livello                                                                         |                                                                            |  |  |  |
| CLaurea di vecchio ordinamento, laurea specialistica, laurea magistrale                                      |                                                                            |  |  |  |
| ODiploma accademico di vecchio ordinamento o diploma accademico di secondo livello                           |                                                                            |  |  |  |
| OInserimento in graduatoria per i candidati che non rientrano nella riserva (dall'anno accademico 2024/2025) |                                                                            |  |  |  |
| Obiploma di specializzazione o Diploma di perfezionamento conseguito c/o Accademia Nazionale Santa Cecilia   |                                                                            |  |  |  |
| << Annulla Aggiungi >>                                                                                       |                                                                            |  |  |  |

E indicarne i relativi dettagli nel box dedicato. Cliccare quindi su "Aggiungi":

| Dettaglio del titolo                       |                                                    |  |  |  |
|--------------------------------------------|----------------------------------------------------|--|--|--|
| A                                          | Digita il nome dell'Ateneo                         |  |  |  |
| Ateneo                                     | CAteneo non in elenco                              |  |  |  |
| Data di conseguimento                      |                                                    |  |  |  |
| Anno accademico di conseguimento           | < Anno accademico> 🔹                               |  |  |  |
| Ciclo                                      | < Ciclo> 🔻                                         |  |  |  |
| Denominazione del titolo                   |                                                    |  |  |  |
| Informazioni per la verifica dei dati ex a | articolo 15, comma 1, punto e della legge 183/2011 |  |  |  |
| Recapiti della segreteria competente       |                                                    |  |  |  |
| Denominazione                              |                                                    |  |  |  |
| Telefono                                   |                                                    |  |  |  |
| Fax                                        |                                                    |  |  |  |
| E-Mail                                     |                                                    |  |  |  |
| PEC (Posta Elettronica Certificata)        |                                                    |  |  |  |
| Allegato (opzionale)                       |                                                    |  |  |  |
| Allegato                                   | Scegli file Nessun file selezionato                |  |  |  |
| <> Annulla                                 | Aggiungi >>                                        |  |  |  |

Dopo aver dichiarato tutti i titoli valutabili di cui si è in possesso cliccare su "Avanti":

| 3 - Tito  | 3 - Titoli valutabili           |           |   |   |  |  |  |
|-----------|---------------------------------|-----------|---|---|--|--|--|
| Inserisci | gli ulteriori titoli valutabili |           |   |   |  |  |  |
|           |                                 |           |   |   |  |  |  |
| #         | Тіро                            | Dettaglio |   |   |  |  |  |
| 1         | Dottorato di ricerca            |           | 0 | × |  |  |  |
| Aggiur    | ngi un nuovo titolo             |           |   | • |  |  |  |
|           |                                 |           |   |   |  |  |  |
|           | << Indietro Avanti >>           |           |   |   |  |  |  |

## <u>4 – Anzianità lavorativa</u>

In questa sezione sarà possibile dichiarare l'anzianità di servizio. Cliccare su "+":

| 4 - Anz<br>Inserisci | zianità<br>i dettagli         | lavorat<br><sup>dell'anziar</sup> | İVA<br>nità profess | sionale pre | gressa |       |        |          |  |   |
|----------------------|-------------------------------|-----------------------------------|---------------------|-------------|--------|-------|--------|----------|--|---|
| #                    | # Dal Al Anno Giorni Istituto |                                   |                     |             |        | Grado | Classe | Sostegno |  |   |
| Nessu                | n dato i                      | inserito                          |                     |             |        |       |        |          |  |   |
|                      | .E GIO<br>ARATI               | RNI                               |                     | 0           |        |       |        |          |  |   |
| DI CUI               | SOST                          | EGNO                              |                     | 0           |        |       |        |          |  |   |
| Aggiur               | igi un n                      | uovo pe                           | riodo               | -           |        |       |        |          |  | • |
|                      |                               |                                   |                     |             |        |       |        |          |  |   |
|                      | << Indietro Avanti >>         |                                   |                     |             |        |       |        |          |  |   |

Indicare quindi i dettaglio del servizio prestato. Cliccare su "Aggiungi":

| <b>*</b>                                                                                |                               |                 |   |
|-----------------------------------------------------------------------------------------|-------------------------------|-----------------|---|
| 4 - Anzianità lavorativa<br>Inserisci i dettagli dell'anzianità professionale pregressa |                               |                 |   |
|                                                                                         |                               |                 |   |
| Dati richiesti                                                                          |                               |                 |   |
| Dal                                                                                     |                               |                 |   |
| AI                                                                                      |                               |                 |   |
| Anno scolastico                                                                         | < Anno scolastico>            |                 | * |
| Numero giorni                                                                           |                               |                 |   |
| Anzianità di servizio relativa ad<br>insegnamento sul sostegno                          | SI®NO                         |                 |   |
| Grado di scuola                                                                         | < Grado di scuola>            |                 | • |
| Classe concorsuale                                                                      | < Classe concorsuale>         |                 |   |
| Istituto                                                                                | < Istituto (digita denominazi | ione o codice)> | • |
| ารแนเบ                                                                                  | Istituto non in elenco        |                 |   |
| << Annulla                                                                              |                               | Aggiungi >>     |   |

#### Cliccare infine su "Avanti":

| << Indietro | Avanti >> |
|-------------|-----------|
|             |           |

### <u>5 – Altre dichiarazioni ad allegati</u>

Spuntare il quadratino "Dichiaro di non concorrere per la medesima classe in altro ateneo".

Inserire il documento di identità in formato .pdf selezionando "Scegli file" e cliccare sul "+" per caricare l'allegato.

Cliccare, infine, su "Avanti":

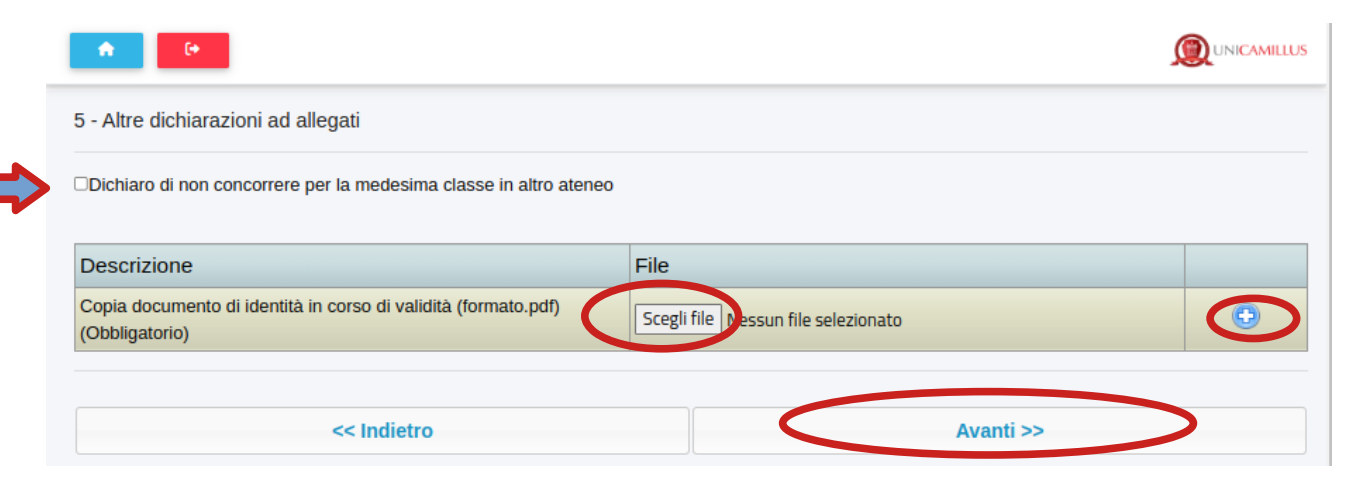

### <u>6 – Invio della domanda firmata</u>

Per poter inviare correttamente la domanda, occorrerà scaricarla e firmarla.

Dunque, cliccare sulla frase blu "Scarica la domanda da firmare".

<u>Apporre la propria firma autografa su ogni pagina della domanda scaricata.</u>

Caricare in formato .pdf la domanda firmata selezionando "Scegli file".

Cliccare infine su "Avanti".

| 6 - Invio d    | ella domanda firmata                                                  |           |
|----------------|-----------------------------------------------------------------------|-----------|
| Scarica la dor | nanda predisposta in formato PDF, firmala ed esegui l'upload del file |           |
| Download       |                                                                       |           |
| Scarica la o   | Jomanda da firmare                                                    |           |
| Upload         |                                                                       |           |
| Scegli file    | Nessun file selezionato                                               |           |
|                | -                                                                     |           |
|                | << Indietro                                                           | Avanti >> |

# <u>7 – Verifica dei dati inseriti</u>

### Verificare tutti i dati dichiarati:

| 7 - Verifica dei dati inseriti                                                            |                                      |             |       |        |          |  |
|-------------------------------------------------------------------------------------------|--------------------------------------|-------------|-------|--------|----------|--|
| Tílolo di accesso                                                                         |                                      |             |       |        |          |  |
| Requisito di ammissione                                                                   |                                      |             |       |        |          |  |
| Laurea di vecchio ordinamento, laurea specialistica, la                                   | urea magistrale                      |             |       |        |          |  |
| Dettaglio del requisito                                                                   |                                      |             |       |        |          |  |
| Ateneo/Ente che ha rilasciato il titolo                                                   | Università degli Studi di ROMA "La S | Sapienza"   |       |        |          |  |
| Data di conseguimento                                                                     | 19/07/2019                           |             |       |        |          |  |
| Anno accademico di conseguimento                                                          | 2019/2020                            |             |       |        |          |  |
| Denominazione del titolo                                                                  | Storia dell'arte                     |             |       |        |          |  |
| Informazioni per la verifica dei dati ex articolo<br>Recapiti della segreteria competente | 15, comma 1, punto e della leg       | ge 183/2011 |       |        |          |  |
| Denominazione                                                                             |                                      |             |       |        |          |  |
| Telefono                                                                                  |                                      |             |       |        |          |  |
| Fax                                                                                       |                                      |             |       |        |          |  |
| E-Mail                                                                                    |                                      |             |       |        |          |  |
| PEC (Posta Elettronica Certificata)                                                       |                                      |             |       |        |          |  |
| Allegato (opzionale)                                                                      |                                      |             |       |        |          |  |
| Allegato                                                                                  |                                      |             |       |        |          |  |
| ALTRO REQUISITO DI ACCESSO                                                                |                                      |             |       |        |          |  |
| # Tipo                                                                                    | Dettaglio                            |             |       |        |          |  |
| Nessun dato inserito                                                                      |                                      |             |       |        |          |  |
| Titoli valutabili                                                                         |                                      |             |       |        |          |  |
| # Tipo                                                                                    | Dettaglio                            |             |       |        |          |  |
| Nessun dato inserito                                                                      |                                      |             |       |        |          |  |
| Anzianità lavorativa                                                                      |                                      |             |       |        |          |  |
| # Dal Al Anno Giorni Istituto                                                             | )                                    |             | Grado | Classe | Sostegno |  |
| Nessun dato inserito                                                                      |                                      |             |       |        |          |  |
| TOTALE GIORNI DICHIARATI 0                                                                |                                      |             |       |        |          |  |
| DI CUI SOSTEGNO 0                                                                         |                                      |             |       |        |          |  |
| Altre dichiarazioni ed allegati                                                           | altro ateneo                         |             |       |        |          |  |
| Descrizione                                                                               |                                      | File        |       |        |          |  |
| Copia documento di identità in corso di validità (format                                  | to.pdf) (Obbligatorio)               |             |       |        |          |  |

### **SOLO SE CORRETTI** cliccare su "Avanti":

| << Indietro | Avanti >> |
|-------------|-----------|
|             |           |

#### **<u>Ricevuta e pagamento</u>**

In questa sezione sarà possibile scaricare la domanda cliccando sulla frase blu "Download domanda" e procedere al pagamento del contributo di 150 euro cliccando sul pulsante "Pagamento":

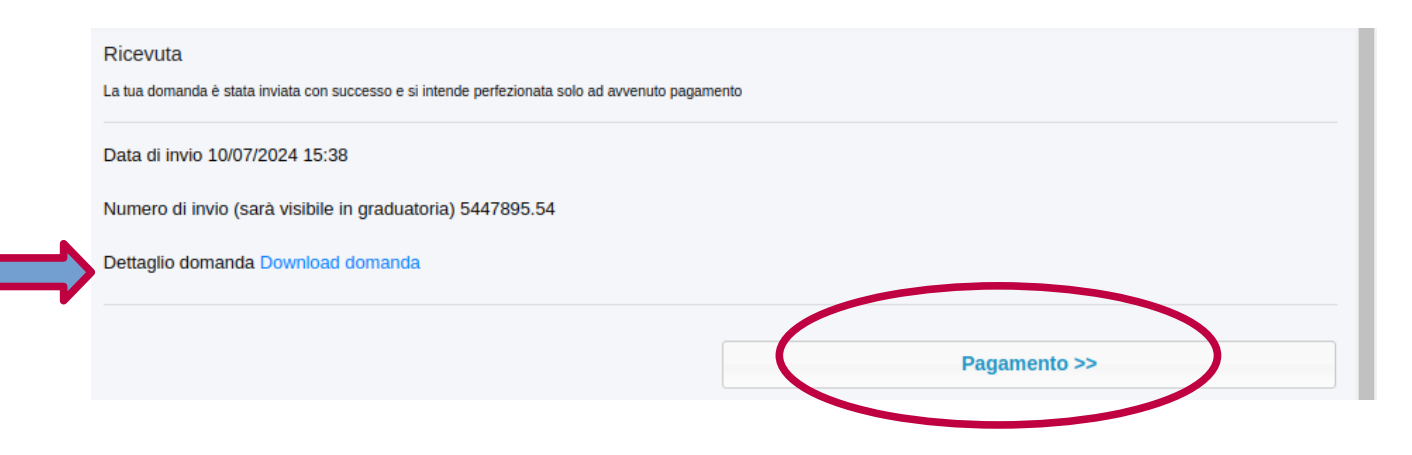

Per effettuare il pagamento cliccare sul simbolo pagoPA o scaricare il bollettino tramite il tasto freccia:

| =      | A 3 E (+                                                         |             |                |
|--------|------------------------------------------------------------------|-------------|----------------|
| Home > | Immatricolazioni e test > Specializzazione                       |             |                |
|        | Pagamenti 💳                                                      |             |                |
| Da     | pagare                                                           |             | ALTRE AZIONI 👻 |
|        | Descrizione                                                      | Importo (€) | Scadenza       |
|        | TESTING Contributo per la domanda di partecipazione<br>2023/2024 | 150,00      | 31/07/2024     |

#### ATTENZIONE!!!

La domanda si intende perfezionata esclusivamente con l'avvenuto pagamento del suddetto contributo entro e non oltre il 31 luglio 2024 ore 13.